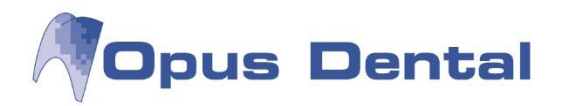

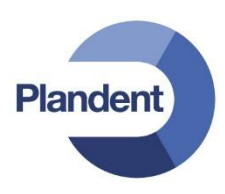

# 1 Internet ajanvaraus

Opus Internet ajanvaraus on maksullinen lisäominaisuus. Lue lisää <u>www.opusdental.com</u>

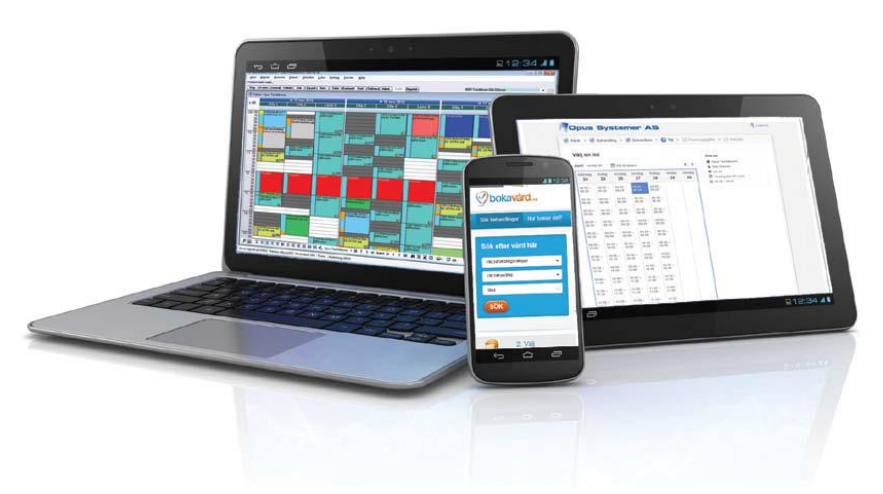

# Kuinka Opus Internet ajanvaraus toimii?

## **Opus Online Client**

Opus Online Client on ohjelmisto, joka huolehtii teidän Opus ajanvarauskirjanne ja Internetissä olevan ajanvaraussivuston välisestä synkronoinnista. Opus Online Client asennetaan yhdelle vastaanoton tietokoneelle, suosittelemme asennusta palvelinkoneelle, sillä se on aina käynnissä. Ohjelmassa tehdään myös Internet ajanvaraussivuston perusasetukset.

## Asetukset Opus Dental -ohjelmassa

Opukseen tehdään omat asetukset, jotta varattavia aikoja voidaan julkaista Internetissä. Julkaistavia aikoja varten luodaan ennakkosuojaukset, joiden lisääminen ajanvarauskirjaan avaa ajat varattavaksi Internet ajanvaraussivustolla. Internetissä varattavissa olevat toimenpiteet määritellään ajanvarausmalleilla, esim. Tarkastus 30 min, Päivystyskäynti 20 min.

## Kuinka potilas varaa aikaa?

Potilas voi ajanvaraussivuston kautta varata niitä aikoja, jotka olette määrittäneet avattavaksi Internet ajanvaraukseen. Sekä uudet että vanhat potilaat voivat varata aikoja, mutta varattuja aikoja ei voi siirtää tai peruuttaa.

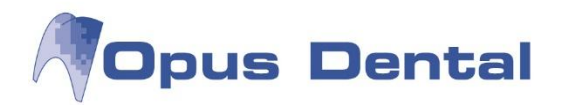

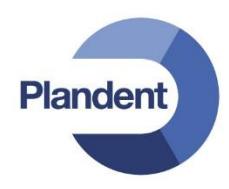

### 1.1 Opus Dental Internet ajanvarauksen asetukset

Varattavat ajat julkaistaan Internet ajanvarauksessa mm. ennakkosuojausten ja ajanvarausmallien avulla. Huomaa, että osa perusasetuksista tehdään Opus Online Client –ohjelmassa.

#### Työtunnit

Jotta Internet-aikoja voidaan avata, täytyy hoitohenkilöllä olla määriteltynä työtunteja Opus ajanvarauskirjaan. Katso lisätietoja Opus käyttöohjekirjasta kohdasta *Työajan ja tarkastusajan asetukset*.

#### Luo ennakkosuojaus Internet ajanvaraukselle

Ajat julkaistaan Internet ajanvarauskirjaan käyttämällä ennakkosuojausta, jolle on määritetty ominaisuus "Internet". Näitä voidaan luoda yksi tai useampia riippuen siitä, millaisia toimenpiteitä sallitaan varattavaksi kyseisillä ennakkosuojauksilla.

Työkalut > Asetukset – Kaikki hoitohenkilöt > Ajanvaraus > Ennakkosuojaus

Tässä esimerkissä määritellään, että avattaville ajoille voidaan tehdä varauksia, joiden tyyppi on Tutk./röntgen.

| 🕇 Ennakkosuojaus    |                 | Sector Sector Se |                                                            |                  |
|---------------------|-----------------|----------------------------------------------------------------------------------------------------|------------------------------------------------------------|------------------|
|                     | Nimi            | WEB Tark                                                                                                    | Ĵ.                                                         |                  |
| WEB Shg<br>WEB Orto | Teksti          | Online tarkastus aika                                                                                                    |                                                            |                  |
|                     | Koodi           |                                                                                                    |                                                            |                  |
|                     | Väri            | LightYellow 👻                                                                                                    |                                                            |                  |
|                     | Voimassa        | a                                                                                                    | Salli suojauksen ohitu                                     | s                |
|                     | Res             | surssit 🔘 Henkilökohtainen                                                                                                    | Kyllä                                                      | 🔘 Ei             |
|                     | Tyyppi<br>⑦ Sta | ndardi                                                                                                    | Toimenpide                                                 | ) Ålä salli      |
|                     | ⊙ Rec<br>⊘ Hal  | call<br>linto ja tapaaminen                                                                                                    | Akuutti <ul> <li>Akuutti</li> <li>Tutk./Röntgen</li> </ul> | Han<br>Pos       |
|                     | ⊙ Mäi           | ārā                                                                                                    | Paikkaushoito<br>Valkaisu                                  | = # Si<br>= # H  |
|                     | O Pot           | ilas                                                                                                    | Protetiikka                                                | <u></u> #Н<br>#К |
|                     | Integration     | rnet                                                                                                    | Parodontologia<br>Implantti<br>Kirurgia                    | ☐ # V: # Pi # T; |
|                     |                 |                                                                                                    | < <u> </u>                                                 | •                |
|                     | Alusta          | va ajanvaraus vanhentuu päiv                                                                                                    | vää ennen tapahtumaa                                       |                  |
|                     |                 |                                                                                                    |                                                            |                  |

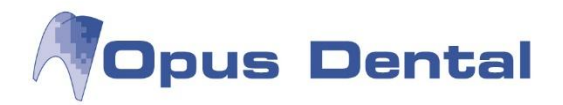

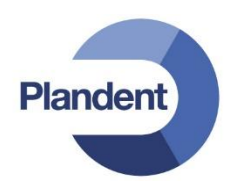

- 1. Klikkaa Uusi luodaksesi uuden ennakkosuojauksen
- 2. Kirjoita Nimi Tässä on hyvä määritellä, että ennakkosuojaus koskee Internet ajanvarauskirjaa (esim. WEB)
- 3. Kirjoita myös pieni kuvaus kenttään Teksti
- 4. Koodi (ei tarvitse antaa)
- 5. Valitse Väri
- 6. Merkitse, että ennakkosuojaus on voimassa Resursseilla
- 7. Merkitse onko suojauksen ohittaminen sallittu vai ei
- 8. Valitse tyypiksi Internet
- 9. Valitse mitä toimenpiteitä voidaan varata tälle ennakkosuojaukselle. Älä unohda valita kohtaa "Salli" ennekuin valitset toimenpiteet.
- 10. Tallenna ja Sulje

#### Luo ajanvarausmallit Internet ajanvaraukseen

Varausmallit määrittelevät potilaalle Internet ajanvarauksessa näkyvät varattavissa olevat ajat.

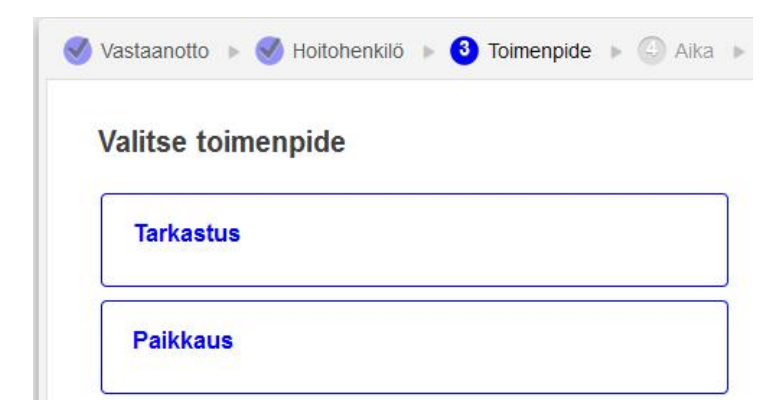

Työkalut > Asetukset – Kaikki hoitohenkilöt > Ajanvaraus > Varausmallit

Tässä esimerkissä määritellään malli toimenpiteelle Tarkastus, kesto 30 minuuttia.

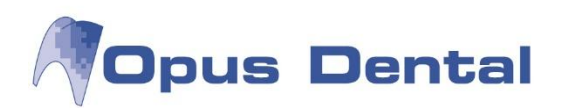

| Nafn                 | Nimi:                            | Tarkastus                                                    | Rekisteröintitiedot            |  |  |  |
|----------------------|----------------------------------|--------------------------------------------------------------|--------------------------------|--|--|--|
| Tarkastus            | A11                              | 20                                                           | Rekisteröijä:                  |  |  |  |
| Tarkastus BC         | Ака:                             | 30                                                           | Opus                           |  |  |  |
| oikomiskontrolli     | Ajanvarauskategoria:             | Tutk./Röntgen                                                | Rek.paiva                      |  |  |  |
| kontr                | Tunnus:                          |                                                              | 20.0.2013 [2.0.2014            |  |  |  |
| Jh-avaus+laaj 45 min |                                  | Käytä ajanvarauskirj Käytä                                   | ä recall-kutsuss 🛛 📝 Käytä web |  |  |  |
| Jt+paikk 60 min      |                                  |                                                              | Kitaukotti                     |  |  |  |
| ālj pur kiskoa vart  | Varausteksti                     |                                                              |                                |  |  |  |
| puud+paikk 45 min    | larkastus WEB                    |                                                              | Muuta seuraava recall          |  |  |  |
| extr                 |                                  |                                                              |                                |  |  |  |
| dep+khk+fl           |                                  |                                                              |                                |  |  |  |
| paron kontr          | Ajanvarauskirjan teks            | tit                                                          |                                |  |  |  |
| mplanttileikk        | VAHVISTETTU                      | OPTG                                                         |                                |  |  |  |
| mplanttikontrolli    | Tark.uusi pot.                   | Tark.uusi pot. Sillan sementointi<br>Akuutti Pren+ siltajäli |                                |  |  |  |
| purentakontrolli     | Särky                            | Prep+ kruunujäljennökset                                     |                                |  |  |  |
| ark 10 min           | puud+ paikkaus                   | jäljennökset purentakiskoa varten                            |                                |  |  |  |
| pian prot potilaille | paikkaus<br>JH-avaus ia laaiennu | pur.kisko suuhun<br>us Väliaik, täyte                        |                                |  |  |  |
| Tarkastus 20 min     | Avaus+jtäyte                     | rc<br>Valkaieu                                               |                                |  |  |  |
| Tarkastus 30 min     | J- täyte                         | VdikdISU                                                     |                                |  |  |  |
| Paikkaus             | Ekstraktio<br>ex op d.           |                                                              |                                |  |  |  |
| Särky                | ompeleen poisto                  |                                                              |                                |  |  |  |
| Shg puhdistus        | Kontrrtg                         |                                                              |                                |  |  |  |
|                      | Näytä toimenp.tek                | ]*                                                           |                                |  |  |  |
|                      |                                  |                                                              |                                |  |  |  |

Plandent

- 1. Klikkaa Uusi 🗅
- 2. Kirjoita Nimi tämä nimi näkyy potilaalle Internet ajanvaraussivulla
- 3. Aika varauksen kesto
- 4. Ajanvarauskategoria on PAKOLLINEN ajanvarauskategoria täytyy olla sama kuin Web ennakkosuojaukseen määritellyt toimenpidekategoriat. Jos vastaavuutta ei ole, varaussivulla ei näy varattavia toimenpiteitä.
- 5. Määrittele mahdollinen pride (resurssivaraus)
- 6. Valitse Käytä web (Muuta web ja Peruuta web eivät ole vielä käytössä suomenkielisessä versiossa). Jos varausmallia halutaan käyttää myös recall-kutsuissa rastita Käytä recall-kutsussa.
- 7. Anna Varausteksti Tähän on hyvä laittaa joku merkintä, joka kertoo että kysymys on Internet ajanvarauksesta (esim. WEB)
- 8. Jos halutaan, että potilaan recall päivitetään ajanvarauksen yhteydessä, valitse Muuta seuraava recall
- 9. Tallenna ja Sulje

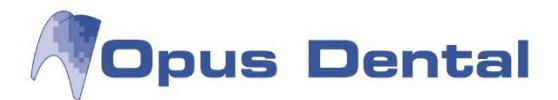

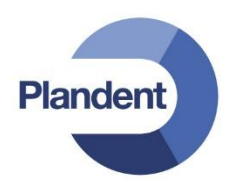

#### Muut asetukset

### Ennakkosuojausluettelot ja varausmalliluettelot

Jos halutaan määritellä mitkä varausmallit ja ennakkosuojaukset näkyvät eri vastaanotoille/hoitohenkilöille, voidaan luoda vastaanotto/hoitohenkilökohtaisia luetteloita.

#### Käyttöoikeus Internet aikojen avaamiseen (Web ennakkosuojaus)

Jos halutaan määritellä kenellä on oikeus avata Internet aikoja, voidaan käyttöoikeus rajata asetuksista.

Käyttöoikeusasetukset löytyvät valikosta Työkalut – Järjestelmänhallinta – Käyttäjäryhmäasetukset.

Käyttöoikeus löytyy otsikon Ajanvaraus alta, ja sen nimi on Ennakkoesto Internet. Oletusasetus on, että kaikilla käyttäjillä on oikeus avata Internet aikoja.

Jos käyttöoikeutta ei ole, näkyy Web ennakkosuojaus harmaana ajanvarauskirjassa.

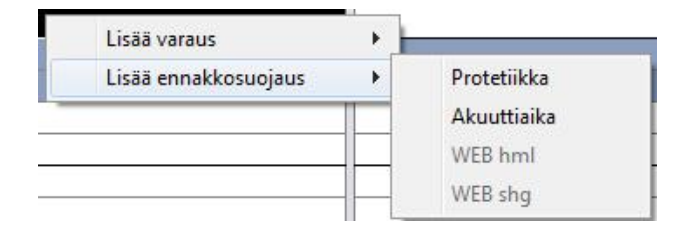

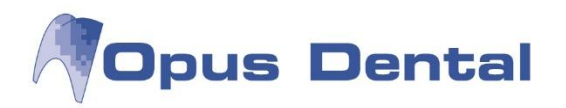

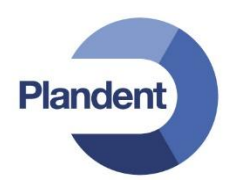

### 1.2 Internet aikojen avaaminen

Internet aikoja avataan lisäämällä joku Web ajanvarausta varten määritelty ennakkosuojaus ajanvarauskirjaan.

Pidä hiiren oikeaa näppäintä pohjassa ja valitse haluttu aikaväli. Valitse Lisää ennakkosuojaus ja valitse sitten se ennakkosuojaus, jonka haluat lisätä.

Ajanvarauskirjaan merkitty aika näkyy avoimena aikana Internet varaussivulla.

| N | 28 | ma 7 heinä 2014<br>Hki hh4 | Valitse aik   | a       |                  |         |           | Valintasi                                                               |
|---|----|----------------------------|---------------|---------|------------------|---------|-----------|-------------------------------------------------------------------------|
| 7 | 00 |                            | Heinäkuu vi   | kko 28  | 🛗 Valitse päivä. |         | < >       | <ul> <li>Helsingin hammaslääkärikesku:</li> <li>Sari Haapala</li> </ul> |
|   | 20 |                            | maanantai     | tiistai | keskiviikko      | torstai | periantai | Tarkastus                                                               |
|   | 40 |                            | 7             | 8       | 9                | 10      | 11        |                                                                         |
| 8 | 00 | WEB Tark                   | 0.00 - 0.20   |         |                  |         |           | Jatka                                                                   |
|   | 20 | Contract and a study and   | 0.00 - 0.00   |         |                  |         |           |                                                                         |
|   | 40 |                            | 8:30 - 9:00   |         |                  |         |           |                                                                         |
|   | 00 |                            | 9:00 - 9:30   |         |                  |         |           |                                                                         |
|   | 20 |                            |               |         |                  |         |           |                                                                         |
|   | 40 |                            | 9:30 - 10:00  |         |                  |         |           |                                                                         |
|   | 00 |                            | 10:00 -       |         |                  |         |           |                                                                         |
|   | 20 |                            | 10:30         |         |                  |         |           |                                                                         |
|   | 40 |                            | 10:30 -       |         |                  |         |           |                                                                         |
|   | 00 |                            | 11.00         |         |                  |         |           |                                                                         |
|   | 20 |                            | 11:00 - 11:30 |         |                  |         |           |                                                                         |
|   | 40 | AHHHHHHHHHHH               | 44-20         |         |                  |         |           |                                                                         |

Ennakkosuojauksen voi poistaa pitämällä Ctrl-näppäintä pohjassa ja klikkaamalla ennakkosuojausta hiiren oikealla painikkeella. Valitse Poista. Kun ennakkosuojaus poistetaan, poistuu myös varattavissa olevat ajat Internet varaussivulta.

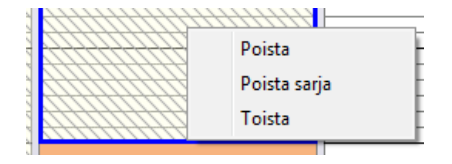

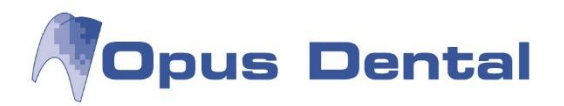

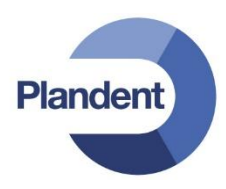

### 1.3 Varausmalliluettelot

Työkalut > Asetukset – Kaikki hoitohenkilöt > Muokkaa varausmalliluetteloita

Varausmalliluetteloita voidaan käyttää ajanvarauskirjassa hiiren oikealla klikkauksella esiin tulevan varausmallilistan suodattamiseen ja järjestämiseen, esim. jos halutaan vain tietyt varausmallit näkyviin aktiiviselle yritykselle tai hoitohenkilölle. Toiminto on hyvä, jos tietokannassa on useita hoitohenkilöitä, jotka haluavat käyttää omia varausmallejaan ajanvarauskirjassa.

Varausmalliluetteloita voidaan käyttää myös kun halutaan valita hoitohenkilökohtaisesti mitä toimenpiteitä näkyy Internet ajanvarauksessa.

| 😚 Muokkaa va | rausmalliluetteloita                                                                     |                                                                                                    |                                                                                                    |                                                                                                  |                                                              |
|--------------|------------------------------------------------------------------------------------------|----------------------------------------------------------------------------------------------------|----------------------------------------------------------------------------------------------------|--------------------------------------------------------------------------------------------------|--------------------------------------------------------------|
|              |                                                                                          | Varausmalliluettelo                                                                                                    |                                                                                                    |                                                                                                  |                                                              |
|              |                                                                                          | Nimi                                                                                                    | WEB Hml                                                                                                    |                                                                                                  |                                                              |
| Nimi         | Käyttäjä                                                                                 | Kävttäiä                                                                                                    |                                                                                                    |                                                                                                  |                                                              |
| WEB shg      | Kaikki                                                                                   | Kaikki                                                                                                    |                                                                                                    |                                                                                                  |                                                              |
| WEB Hml      | Kaikki<br>Tässä näkyvät<br>varausmallit,<br>jotka <b>eivät</b><br>sisälly<br>luetteloon. | Organisaatio<br>Vastaanotto<br>Hoitohenkilö<br>jälj pur.kiskoa vart<br>kontr<br>oikomiskontrolli<br>paron kontr<br>pian prot potilaille<br>purentakontrolli<br>puud+paikk 45 min<br>Shg puhdistus<br>tark 10 min<br>Tarkastus 20 min<br>Tarkastus 30 min<br>Tarkastus RC | Lisää varausmallit<br>luetteloon klikkaamalla<br>nuolinäppäintä.<br>Tuplanuoli siirtää kaikki<br>varausmallit kerralla. | Tässä näkyvät<br>varausmallit, jotka<br>sisältyvät luetteloon.<br>Särky<br>Tarkastur<br>Paikkaus | Muuta<br>luettelon<br>järjestystä<br>klikkaamalla<br>nuolia. |
|              |                                                                                          |                                                                                                    |                                                                                                    |                                                                                                  | Sulje                                                        |

- 1. Klikkaa Uusi luodaksesi uuden luettelon.
- 2. Kirjoita Nimi
- 3. Merkitse Käyttäjä = ketkä voivat käyttää luetteloa; Kaikki, Organisaatio, Vastaanotto vai Hoitohenkilö
- 4. Merkitse ja siirrä ne varausmallit, jotka haluat lisätä luetteloon nuolinäppäinten avulla. Voit muuttaa luettelon järjestystä ylös- ja alaspäin suuntautuvilla nuolilla.
- 5. Klikkaa Tallenna.

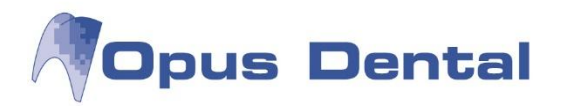

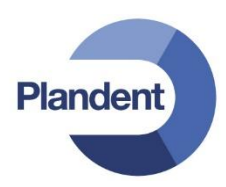

#### Varausmalliluettelon asetukset

Käytettävät varausmalliluettelot määritellään joko organisaation asetuksissa, yritysasetuksissa tai hoitohenkilön rekisterikortilla.

Ajanvarausmalliluettelo sisältää ne varausmallit, joita halutaan käyttää Opuksen ajanvarauskirjassa. Web ajanvarausluettelo sisältää ne varausmallit, joiden halutaan näkuvän Internet ajanvarauksessa.

| Henkilötiedot<br>Yrityksen nimi: Finska demo kliniken<br>Y-tunnus<br>Arvo: Lyhenne: Lyhenne: Kirjanpito Muu Käytä organisaation kirjanpitoasetuksia<br>Tila<br>Aktiivinen<br>Ajanvaraus- Kirurgia Käytä organisaation<br>asetusta | Organisaatio<br>Kiinikka dental                                             |          | Vastuullinen hoitohenkilö<br>0001 EHL Pelle Jonsson 🔹       |                     |                         | Rek.pāivā<br>16.8.2012                                     | Viimeisin muuto<br>30.9.2013 |
|----------------------------------------------------------------------------------------------------|-----------------------------------------------------------------------------|----------|-------------------------------------------------------------|---------------------|-------------------------|------------------------------------------------------------|------------------------------|
| Arvo: Lyhenne: Ajanvaraus- Kirurgia Käytä organisaation aselusta                                                                                                    | Henkilōtiedot<br>Yrityksen nimi: Finska demo H<br>Y-tunnus<br>Yhteyshenkilō | diniken  | Kirjanpito Muu<br>Tila<br>V Aktiivinen                      | u 🦳 Käytä organi:   | saation kirjanpito      | asetuksia                                                  |                              |
| Sukunimi: WEB Hml Käytä organisaation asetusta                                                                                                    | Arvo:<br>Etunimi:<br>Sukunimi:                                              | Lyhenne: | Ajanvaraus-<br>malliluettelo<br>Web ajanvaraus-<br>luettelo | Kirurgia<br>WEB Hml | ▼ Käy<br>▼ Käy<br>▼ Käy | tä organisaation<br>setusta<br>tä organisaation<br>setusta |                              |

### 1.4 Ennakkosuojausluettelot

Työkalut > Asetukset – Kaikki hoitohenkilöt > Ajanvaraus > Muokkaa ennakkosuojausluetteloita

Ennakkosuojausluetteloita voidaan käyttää ajanvarauskirjassa hiiren oikealla klikkauksella esiin tulevan ennakkosuojauslistan suodattamiseen ja järjestämiseen, esim. jos halutaan vain tietyt varausmallit näkyviin aktiiviselle yritykselle tai hoitohenkilölle. Toiminto on hyvä, jos tietokannassa on useita hoitohenkilöitä, jotka haluavat käyttää omia ennakkosuojauksiaan ajanvarauskirjassa.

| 🧳 Muokkaa ennakkosuojausluettelo                                                                                                  | ita                                                                                                    |                                                                                                    | ⇔ <u> </u>                                                           |
|----------------------------------------------------------------------------------------------------|----------------------------------------------------------------------------------------------------|----------------------------------------------------------------------------------------------------|----------------------------------------------------------------------|
| Nimi Käyttäjä<br>Hammaslääkäril Kaikki<br>SHG Kaikki<br>Tässä näkyvät<br>ennakkosuojaukset,<br>jotka eivät sisälly<br>luetteloon. | Ennakkosuojausluette<br>Nimi<br>Käyttäjä<br>© Kaikki<br>© Organisaatio<br>© Vastaanotto<br>© Hoitohenkilö<br>Kirurgia<br>Protetiikka<br>WEB shg | elo<br>Hammaslääkärit<br>Lisää ennakkosuojaukset<br>luetteloon klikkaamalla<br>nuolinäppäintä.<br>Tuplanuoli siirtää kaikki<br>ennakkosuojaukset<br>₩EB hml<br>Akuuttiaika<br>↔ | set,<br>Muuta<br>luettelon<br>järjestystä<br>klikkaamalla<br>nuolia. |
|                                                                                                    |                                                                                                    |                                                                                                    | Sulje                                                                |

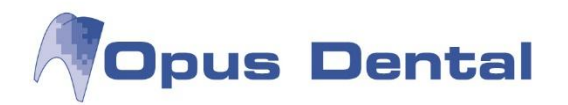

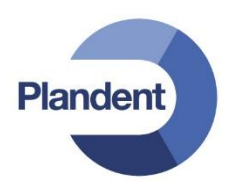

- 1. Klikkaa Uusi luodaksesi uuden luettelon
- 2. Kirjoita Nimi
- 3. Merkitse Käyttäjä = ketkä voivat käyttää luetteloa; Kaikki, Organisaatio, Vastaanotto vai Hoitohenkilö
- 4. Merkitse ja siirrä ne ennakkosuojaukset, jotka haluat lisätä luetteloon nuolinäppäinten avulla. Voit muuttaa luettelon järjestystä ylös- ja alaspäin suuntautuvilla nuolilla.
- 5. Klikkaa Tallenna.

#### Ennakkosuojausluettelon asetukset

Käytettävät ennakkosuojausluettelot määritellään joko organisaation asetuksissa, yritysasetuksissa tai hoitohenkilön rekisterikortilla.

| Organisaatio<br>Kinikka dental | •                     | Vastuullinen ho<br>0001 EHL Pelle Jo | <b>sitohenkilö</b><br>onsson | Rek.pāivā<br>16.8.2012          | Viimeisin muutos<br>14.7.2014 |
|--------------------------------|-----------------------|--------------------------------------|------------------------------|---------------------------------|-------------------------------|
| Henkilötiedot                  | Finalca damo klinikan | Kirjanpito Mu                        | Käytä organisaation kirj     | anpitoasetuksia                 |                               |
| Y turnun                       |                       | Tila                                 |                              |                                 |                               |
| Yhtevshenkilö                  |                       | Aktiivinen                           |                              |                                 |                               |
| Arvo:                          | Lyhenne:              |                                      |                              |                                 |                               |
| Etunimi:                       |                       | Ajanvaraus-                          | Kirurgia 👻                   | Käytä organisaation             |                               |
| Sukunimi:                      |                       | Web ajanvaraus-                      | WEB Hml 🔻                    | Käytä organisaation<br>asetusta |                               |
| Osoite                         |                       | Ennakkosuojaus-                      | Hammaslääkärit 🔻             | Käytä organisaation             |                               |
| Osoite 1:                      | Testikatu 1           | Tochelo                              |                              |                                 | - +                           |

## Klikkaus hiiren oikealla painikkeella ajanvarauskirjassa

Ajanvarauskirjassa näkyvät vain ne ennakkosuojaukset, jotka on valittu luetteloon

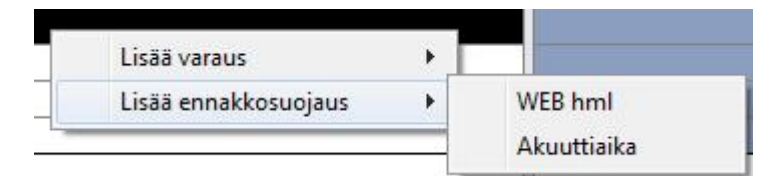